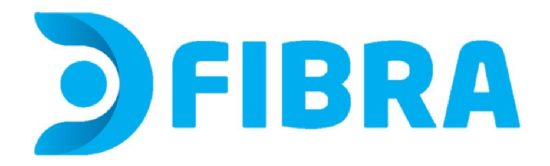

## Procedimiento de cambio de nombre de red y/o contraseña para los módems Huawei HS8145V5 Colombia

1 - En tu computadora, abre un navegador web e ingresa a http://192.168.100.1 o escribe
192.168.100.1 en la barra de URL del navegador. Aparecerá una página de inicio de sesión que te pedirá que ingreses un nombre de usuario y contraseña.
Ingresa estos datos:

User Name: root Password: admin

| Welcome to Huawei         | web page for r | network configuration. |
|---------------------------|----------------|------------------------|
| User Name :<br>Password : |                |                        |
|                           | Log In         |                        |
|                           |                |                        |

Copyright  $\ensuremath{\mathbb{C}}$  2020 Huawei Technologies Co., Ltd. All rights reserved.

## 2 - Clickea en Wi-Fi Configuration

| $\leftarrow \rightarrow$ | C 🔺 No seg                      | uro https://10.83.128.21:80/index.asp | 🗟 🖒 🛧 🗯 🖬 🚨 🗄                                                           |
|--------------------------|---------------------------------|---------------------------------------|-------------------------------------------------------------------------|
| 合                        | Home Page                       |                                       |                                                                         |
| Ŧ                        | One-Click Diagno                | osis                                  |                                                                         |
| Ð                        | System Informati                | on                                    | Wi-Fi configuration                                                     |
| \$                       | Advanced                        | Wi-Fi devices                         | ((()))<br>USB RESET<br>USB RESET<br>USB RESET<br>USB RESET<br>Phones(2) |
| Wi-F                     | <b>i Setting</b><br>Enable 2.4G |                                       |                                                                         |
| ,                        | Network:                        | HUAWEL-2 4G-3REV                      | (1-32 characters)                                                       |
|                          | wi-i i ivaine.                  | TIONWEI-2.40-SINEY                    | (1 SZ characters)                                                       |
|                          | Password:                       |                                       | Hide (8-63 characters or 64 hexadecimal characters)                     |
|                          |                                 | Hide the network                      |                                                                         |
|                          | Enable 5G<br>Network:           | ON                                    |                                                                         |
| 1                        | Wi-Fi Name:                     | HUAWEI-5G-3REy                        | (1-32 characters)                                                       |
|                          | Password:                       | •••••                                 | Hide (8-63 characters or 64 hexadecimal characters)                     |
|                          |                                 | □ Hide the network                    |                                                                         |
|                          |                                 | Save                                  | Cancel                                                                  |

3 - Podras ver y/o cambiar la **contraseña** donde dice **Password** IMPORTANTE No modifiques los demás datos. Puedes hacer visible la contraseña actual habilitando o deshabilitando el casillero "Hide" Si quieres cambiarla, después de borrar la contraseña anterior e ingresar la nueva, clickea en Save para guardar los cambios y ¡Listo!

4- Podrás ver y/o cambiar el nombre de la red, donde dice Wi-Fi Name.
IMPORTANTE No modifiques los demás datos.
Si cambias el nombre debes clickear en Save para guardar los cambios y ¡Listo!

Puedes modificar estos datos para tanto la red 2.4 como la 5G Asegurese de que las redes estén en ON y celeste, esto significa que se encuentran habilitadas.

Si modificaste alguno o ambos datos, no olvides reconectar todos los dispositivos que desees se conecten a esta red. De lo contrario, estos dispositivos no tendrán acceso al servicio.

Para evitar el uso no autorizado de tu red, no compartas estos datos.